## agogis

## Leitfaden Simulationsprüfung: Schriftliche Aufnahmeprüfung HF

Wichtig: Beachten Sie bitte, dass der Prüfungs-Timer zu testzwecken auf eine Zeit von nur 5 Minuten eingestellt ist!

Ziel ist es, dass Sie Ihr Login testen und sich mit der Prüfungsplattform, die auch an der realen Aufnahmeprüfung verwendet wird, vertraut machen können. Sie können die Fragen mit einem kurzen Fantasietext beantworten. Der eingegebene Text wird nicht beurteilt.

Bitte beachten Sie, dass die in der Simulationsprüfung verwendeten Aufgaben aus der schriftlichen Probe-Aufnahmeprüfung stammen. Die reale schriftliche Aufnahmeprüfung beinhaltet andere Aufgaben zu anderen sozialen Themen.

Die Prüfungssimulation findet am 15.01.2025 um 18.00 Uhr oder 17.01.2025 um 08.30 Uhr statt.

Ab Freitag, 17. Januar 2025 um 14.00 Uhr bis am 27. Januar 2025 um 18.00 Uhr steht Ihnen die Simulationsprüfung weiterhin zur Verfügung. Die Prüfungszeit ist dann auf 1.75 Stunden eingestellt, die Anzahl Versuche ist unbeschränkt, d.h. Sie können die Prüfung mehrere Male durchspielen.

## Vorbereitung: https://pruefung.agogis.ch/.

Sobald Sie ihr Login für die Prüfungsplattform erhalten haben, können Sie sich über den unten folgenden Link einloggen, spätestens jedoch zu den oben kommunizierten Zeitpunkten.

Wenn Sie sich zum ersten Mal einloggen, werden Sie aufgefordert das Passwort zu ändern. Die Zugangsdaten für die Prüfungsplattform werden Sie per E-Mail erhalten. Die Absenderadresse der E-Mail lautet support@agogis.ch. Bitte prüfen Sie auch den Spam-Ordner Ihres Mailprogramms, falls Sie die Nachricht nicht in Ihrem Posteingang finden.

## Vorgehen nach Login:

Lesen und bestätigen Sie die Redlichkeitserklärung und Aufgabenübersicht im entsprechenden Block auf dem Lernpfad. Das PDF öffnet sich entweder in einem separaten Browser-Fenster, im PDF-Reader oder aber es wird in Downloads gespeichert. Das ist abhängig von den Einstellungen ihres Internet-Browsers. Ohne die Bestätigung der Redlichkeitserklärung kann die Prüfung nicht gestartet werden.

Die Redlichkeitserklärung und Aufgabenübersicht sind gleich wie in der realen schriftlichen Aufnahmeprüfung.

Die Prüfung im Block «Schriftliche Aufnahmeprüfung (Simulation)» benötigt einen Zugangscode. In der Simulationsprüfung ist dieser als Text eingefügt. Merken Sie sich den Zugangscode und geben Sie diesen nach dem Klick auf den Button "Starten" ein. In der realen schriftlichen Aufnahmeprüfung ist dieser nicht in die Prüfung integriert und wird von der Prüfungsaufsicht vor Ort mitgeteilt.

Gehen Sie nun zu den Aufgaben und tippen Sie in die Antwortfelder, testen Sie das Kopieren von und in ein Textverarbeitungsprogramm, löschen Sie Text etc.

Sie können die Aufgaben in freier Reihenfolge bearbeiten und können bei Bedarf zur vorhergehenden Aufgabe zurückkehren und weiter daran arbeiten.

Sie beenden die Prüfung, indem Sie nach der letzten Aufgabe die «Fragenübersicht» aufrufen und schliesslich den Button «Prüfung beenden» anklicken <u>oder</u> Sie warten bis die Prüfung nach 5 Minuten automatisch beendet wird.

Ihr gesamter Text bis unmittelbar dem Zeitpunkt des Prüfungsendes wird abgespeichert, unabhängig davon, ob Sie die Prüfung aktiv beenden oder warten bis die Prüfung automatisch beendet wird.

Während und nach der Simulationsprüfung stehen wir Ihnen für technische Unterstützung unter 043 366 71 00 oder <u>support@agogis.ch</u> zur Verfügung.